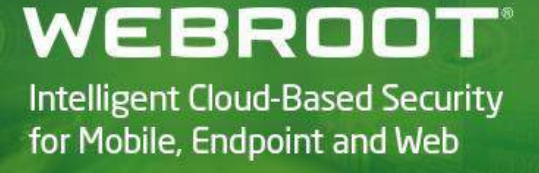

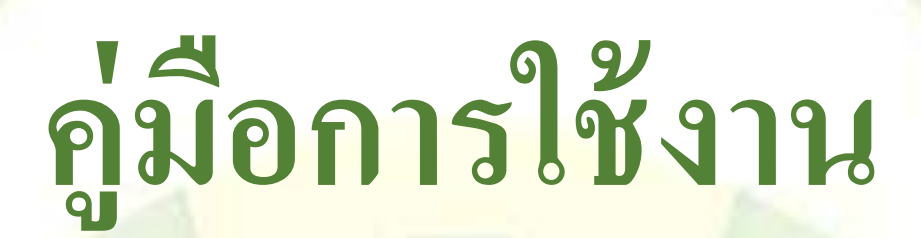

# โปรแกรมป้องกันไวรัส (Webroot) บนเครื่องคอมพิวเตอร์

เวอร์ชั้น 2.0

สารบัญ

| • | ) 1 | ไระวั | ติ                                                     | หน้า | 3  |
|---|-----|-------|--------------------------------------------------------|------|----|
| • | ) f | າວາມ  | ต้องการของระบบ                                         | หน้า | 3  |
| • | ) } | าน้ำห | หลักโปรแกรมป้องกันไวรัส (Webroot) บนเครื่องคอมพิวเตอร์ | หน้า | 5  |
|   | 0   | สถา   | นะการทำงาน                                             | หน้า | 6  |
|   | 0   | Stay  | v informed Join the discussion                         | หน้า | 7  |
|   | 0   | Adv   | vanced settings                                        | หน้า | 7  |
|   |     | •     | Install settings                                       | หน้า | 7  |
|   |     | •     | Scheduler                                              | หน้า | 8  |
|   |     | •     | System Optimizer                                       | หน้า | 9  |
|   |     | •     | Scan Settings                                          | หน้า | 10 |
|   |     | •     | Firwall                                                | หน้า | 11 |
|   |     | •     | Access Control                                         | หน้า | 12 |
|   |     | •     | Proxy                                                  | หน้า | 13 |
|   |     | •     | Heuristics                                             | หน้า | 14 |
|   |     | •     | Import / Export                                        | หน้า | 14 |
|   |     | •     | System Optimizer                                       | หน้า | 15 |
|   |     | •     | Secure Erase                                           | หน้า | 15 |
|   | 0   | PC    | Security                                               | หน้า | 16 |
|   |     | •     | Scan & Shields                                         | หน้า | 16 |
|   |     | •     | Quarantine                                             | หน้า | 18 |
|   |     | •     | Block / Allow File                                     | หน้า | 19 |
|   | 0   | Ider  | tity Protection                                        | หน้า | 20 |
|   |     | •     | Online Protection                                      | หน้า | 20 |
|   |     | •     | Application Protection                                 | หน้า | 21 |
|   | 0   | Util  | ities                                                  | หน้า | 21 |
|   |     | •     | Antimalware Tools                                      | หน้า | 22 |
|   |     | •     | Reports                                                | หน้า | 23 |
|   |     | •     | System Control                                         | หน้า | 25 |
|   |     | •     | System Optimizer                                       | หน้า | 27 |
|   | 0   | My    | Account                                                | หน้า | 28 |
|   | 0   | Key   | rcode                                                  | หน้า | 29 |
|   | 0   | Abo   | but SecureAnywhere                                     | หน้า | 29 |
|   | 0   | Sup   | port / Community                                       | หน้า | 29 |

คู่มือการใช้งานโปรแกรมป้องกันไวรัส (Webroot) บนเครื่องคอมพิวเตอร์ เวอร์ชั่น 2.0

Webroot SecureAnywhere<sup>®</sup>

- ก่อตั้ง ปี 1997 สำนักงานใหญ่อยู่ที่สหรัฐอเมริกา
- สำนักงาน อยู่ที่อเมริกา ยุโรปและเอเชีย
- ผลงานที่ดำเนินการผ่านระบบ Cloud Service ประกอบด้วย Endpoint, Web และ Mobile security
- ได้รับรางวัล Winning SaaS 2007 Award
- ใด้รับรางวัล Winning Webroot SecureAnywhere Endpoint Protection Award
- ได้รับรางวัล Won IT Security Innovation & Product Excellence Awards
- มีผู้ใช้งานและพันธมิตรทั้งหมดมากกว่า 30 ล้าน
- เทคโนโลยีของ Webroot ที่มี Partner ต่างๆ นำไปใช้งาน

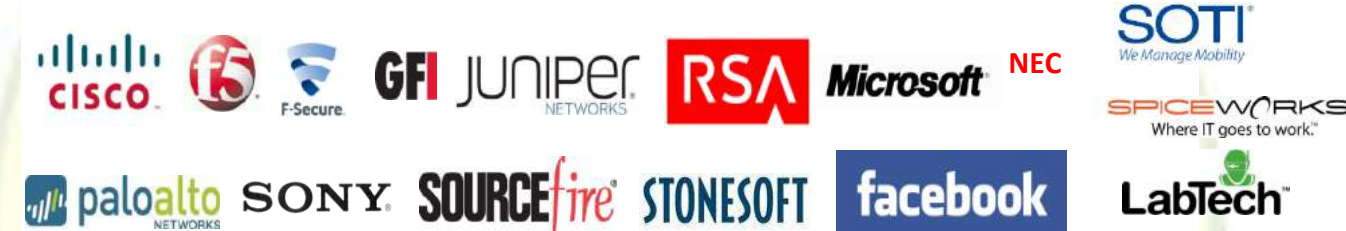

#### <u>ความต้องการของระบบ</u>

Management Portal Access:

- Internet Explorer<sup>®</sup> version 8 and newer
- Mozilla<sup>®</sup> Firefox<sup>®</sup> version 3.6 and newer
- Chrome 11 and newer
- Safari 5 and newer
- Opera 11 and newer

Supported PC Platforms:

- Windows 8, 8.1, 32 and 64-bit
- Windows 7, 32 and 64-bit
- Windows Vista<sup>®</sup>, 32 and 64-bit
- Windows<sup>®</sup> XP Service Pack 2 and 3, 32 and 64-bit

- Windows XP Embedded
- Mac OS X v.10.10 "Yosemite"
- Mac OS X v.10.9 "Mavericks"
- Mac OS X v.10.8 "Mountain Lion"
- Mac OS<sup>®</sup> X v.10.7 "Lion"

#### Supported Server Platforms:

- Windows Server 2012 Standard, R2
- Windows Server 2008 R2 Foundation, Standard, Enterprise
- Windows Server 2003 Standard, Enterprise, Service Pack2, 32 and 64-bit
- Windows Small Business Server 2008, 2011, 2012
- Windows Server Core 2003, 2008, 2012
- Windows Server 2003 R2 for Embedded Systems
- Windows Embedded Standard 2009 SP2
- Windows XP Embedded SP1, Embedded Standard 2009 SP3
- Windows Embedded for POS Version 1.0

#### Supported Virtual Server Platforms:

- VMware vSphere 5.5 and older (ESX/ESXi 5.5 and older), Workstation 9.0 and older, Server 2.0 and older
- Citrix XenDesktop 5; XenServer 5.6 and older; XenApp 6.5 and older
- Microsoft Hyper-V Server 2008, 2008 R2, 2012 and 2012 R2
- Virtual Box

| SecureAnywher                                                                                                    | e.                                                                             |                                                          | 3. 🛶 🗱 Adv                                                                                                    | ? _ X          |
|----------------------------------------------------------------------------------------------------|--------------------------------------------------------------------------------|----------------------------------------------------------|----------------------------------------------------------------------------------------------------|----------------|
| Protected + 1.                                                                                                    |                                                                                |                                                          | 🥺 PC Security 🔶                                                                                                    | 4. #           |
| SecureAnywhere is protecting your computer. No active threats have been detected.                                                                                                    | Last scan<br>Last scan duration<br>Next scan<br>Total scans<br>Threats removed | 9 minutes ago<br>2m 8s<br>Starts in 23 hours<br>86<br>11 | Realtime Shield<br>Web Shield<br>Firewall                                                                              | On<br>On<br>On |
| Stay informed. Join the discussion.<br>For security news, produces the security news of the security news of the secu | 2.<br>uct questions, and exp<br>community.                                     | 5.<br>7.<br>bert advice,                                 | <ul> <li>Identity Protection</li> <li>Utilities</li> <li>H</li> <li>My Account</li> <li>Support / Community</li> </ul> | 8.             |

# หน้าหลักโปรแกรมป้องกันไวรัส (Webroot) บนเครื่องคอมพิวเตอร์

### ภาพแสดงหน้า<mark>จ</mark>อหลักโปรแกรมป้องกันไวรัส (Webroot)

## หน้าจอหลักมีเมนูที่ใช้กวบคุมการทำงานดังรายการต่อไปนี้

- 1. สถานะการทำงาน
- 2. Stay informed Join the discussion
- 3. Advanced settings
- 4. PC Security
- 5. Identity Protection
- 6. Utilities
- 7. My Account
- 8. Support / Community

1. สถานะการทำงาน โปรแกรม แสดงสถานะการทำงานของ โปรแกรมป้องกันไวรัส (Webroot

6

secure anywhere) ซึ่งมีการแสดงรายละเอียดดังนี้

| Protected 1.1                                                                                                    |                                                                                                 |                                                                                           |                      |
|----------------------------------------------------------------------------------------------------|-------------------------------------------------------------------------------------------------|-------------------------------------------------------------------------------------------|----------------------|
| SecureAnywhere is protecting your                                                                                                    | Last scan                                                                                       | 18 hours ago                                                                              |                      |
| computer. No active threats have                                                                                                    | Last scan duration                                                                              | 1m 45s                                                                                    |                      |
|                                                                                                    | Next scan                                                                                       | Starts in 10 hours                                                                        |                      |
| Scan My Computer                                                                                                    | Total scans                                                                                     | 20                                                                                        |                      |
| Scall Ply computer                                                                                                    | Threats removed                                                                                 | 4                                                                                         |                      |
| <ol> <li>1.1. ส่วนที่แสดงสถานการณ์ทำงานมี 2 ส่</li> </ol>                                                                                                    | ้ <del>เ่วน</del> ได้แก่                                                                        | Pro-                                                                                      |                      |
| <ol> <li>1.1. ส่วนที่แสดงสถานการณ์ทำงานมี 2 ส่</li> <li>O Protected โปรแกรมกำลังทำงาน</li> <li>O Scanning โปรแกรมอยู่ระหว่างส</li> <li>1.2. เมนู Scan My Computer ใช้กรณีที่ด้อง</li> </ol> | ร่วน ได้แก่<br>แกนคอมพิวเตอร์<br>องการให้โปรแกรมทำศ                                             | าารสแกนเครื่องคอมพิวเต                                                                    | ອຸຊຸ                 |
| <ol> <li>1.1. ส่วนที่แสดงสถานการณ์ทำงานมี 2 ส่</li> <li>O Protected โปรแกรมกำลังทำงาน</li> <li>O Scanning โปรแกรมอยู่ระหว่างส</li> <li>1.2. เมนู Scan My Computer ใช้กรณีที่ต้อง</li> </ol> | ร่วน ได้แก่<br>แกนคอมพิวเตอร์<br>องการให้โปรแกรมทำก                                             | าารสแกนเครื่องคอมพิวเศ                                                                    | อร์                  |
| <ul> <li>1.1. ส่วนที่แสดงสถานการณ์ทำงานมี 2 ส่</li> <li>O Protected โปรแกรมกำลังทำงาน</li> <li>O Scanning โปรแกรมอยู่ระหว่างส</li> <li>1.2. เมนู Scan My Computer ใช้กรณีที่ด้อง</li> </ul> | ร่วน ได้แก่<br>แถนคอมพิวเตอร์<br>องการให้โปรแกรมทำศ<br>? - ×<br>1.2.1 เมื่อ                     | การสแกนเครื่องกอมพิวเห<br>ทำการคลิกปุ่ม Scan My                                           | อร์                  |
| <ul> <li>1.1. ส่วนที่แสดงสถานการณ์ทำงานมี 2 ส่</li> <li>O Protected โปรแกรมกำลังทำงาน</li> <li>O Scanning โปรแกรมอยู่ระหว่างส</li> <li>1.2. เมนู Scan My Computer ใช้กรณีที่ต้อง</li> </ul> | ห่วน ได้แก่<br>แกนคอมพิวเตอร์<br>องการให้โปรแกรมทำก<br>1.2.1 เมื่อ<br>Computer โ                | การสแกนเครื่องคอมพิวเต<br>ทำการคลิกปุ่ม Scan My<br>ปรแกรมจะทำการสแกน                      | อร์<br>ครื่อ         |
| <ul> <li>1.1. ส่วนที่แสดงสถานการณ์ทำงานมี 2 ส่</li> <li>O Protected โปรแกรมกำลังทำงาน</li> <li>O Scanning โปรแกรมอยู่ระหว่างส</li> <li>1.2. เมนู Scan My Computer ใช้กรณีที่ต้อง</li> </ul> | ห่วน ได้แก่<br>แถนคอมพิวเตอร์<br>องการให้โปรแกรมทำศ<br>1.2.1 เมื่อ<br>Computer โ<br>ดอมพิวเตอร์ | การสแกนเครื่องคอมพิวเต<br>ทำการคลิกปุ่ม Scan My<br>ปรแกรมจะทำการสแกน<br>โดยจะแสดงสถานะระ1 | อร์<br>ครื่อ<br>ว่าง |

Cancel Scan 🔀

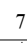

| No threats found      |       |                    |                         |
|-----------------------|-------|--------------------|-------------------------|
| Files scanned         | 8,910 | Threats detected   |                         |
| Processes             |       | Time elapsed       | 14 seconds              |
| Total scans           |       | Last infected scan | Tue 07-04-2015 20:49:31 |
| Total threats removed |       | Active threats     |                         |
|                       |       |                    |                         |

เมื่อโปรแกรมทำงานเสร็จเรียบร้อย 1.2.2 ์โปรแกรมจะแสดงผลการทำงานทั้งนี้ ผู้ใช้งานสามารถทำการบันทึก Log โดยคลิก ปุ่ม Save Scan log หรือถ้ำต้องการสแกนอีก ครั้งให้คลิกปุ่ม Scan Again

#### 1.3. แสดงผลการทำงานของโปรแกรมโดยมีรายละเอียดดังนี้

- จำนวนชั่วโมงที่โปรแกรมทำการสแกนล่าสุด O Last scan
- <u>จำนวนระยะเวลาที่โปรแกรมทำการสแกนล่าสุด</u> O Last scan duration
- O Next scan
- Total scans  $\cap$
- 0 Threats removed

<mark>เวลาที่โปรแกรมจะทำกา</mark>รสแกนครั้งต่อไป รวมจำนวนที่โปรแกรมทำการสแกนทั้งหมด <mark>้จำ</mark>นวนที่โปรแกรมได้ทำการลบไฟล์ที่เป็นอั<mark>น</mark>ตราย ต่อเครื่องคอมพิวเตอร์

2. Stay informed Join the discussion เว็บไซต์เพื่อแจ้งปัญหาและแลกเปลี่ยนความรู้รวมไปถึง ปัญหาที่เกิดขึ้น

3. Advanced setting เมนูสำหรับกำหนดการตั้งค่าโปรแกรมป้องกันไวรัส (Webroot Secure Anywhere) โดยมีแถบเมนูดังนี้

| Settings - Currently being managed by the Web Console |                                                                                                  |  |   |  |  |  |
|-------------------------------------------------------|--------------------------------------------------------------------------------------------------|--|---|--|--|--|
| Install Settings                                      | Automatically download and apply updates                                                         |  |   |  |  |  |
| Scheduler                                             | Show a shortcut on the desktop                                                                   |  | 1 |  |  |  |
| Scan Settings                                         | <ul> <li>Show a system tray icon</li> <li>Show a status notification screen on bootup</li> </ul> |  |   |  |  |  |
| Shields                                               |                                                                                                  |  |   |  |  |  |
| Firewall                                              | Show a Start Menu shortcut                                                                       |  |   |  |  |  |
| Access Control                                        | Allow SecureAnywhere to be shut down manually                                                    |  |   |  |  |  |
| Proxy                                                 |                                                                                                  |  |   |  |  |  |
| Heuristics                                            |                                                                                                  |  |   |  |  |  |
| Import / Export                                       |                                                                                                  |  |   |  |  |  |
| System Optimizer                                      |                                                                                                  |  |   |  |  |  |
| Secure Erase                                          |                                                                                                  |  |   |  |  |  |
|                                                       |                                                                                                  |  |   |  |  |  |
| Reset to defaults                                     | Save Cancel                                                                                      |  |   |  |  |  |

Install settings การตั้งค่าการติดตั้งโปรแกรมโดยมีรายละเอียดดังนี้

คู่มือการใช้งานโปรแกรมป้องกันไวรัส (Webroot) บนเครื่องคอมพิวเตอร์ เวอร์ชั่น 2.0

| O A | utomatically | download | and | apply | updates |
|-----|--------------|----------|-----|-------|---------|
|-----|--------------|----------|-----|-------|---------|

- O Show a shortcut on the desktop
- O Show a system tray icon
- O Show a status notification screen on bootup
- O Show a Start Menu shortcut
- O Allow SecureAnywhere to be shut down manually

อัพเดทและดาวน์โหลดอัตโนมัติ แสดงไอคอนโปรแกรมที่หน้าจอหลัก แสดงไอคอนโปรแกรมที่แถบเมนู แสดงสถานการณ์แจ้งเตือนเมื่อ คอมพิวเตอร์เริ่มต้นเครื่องใหม่ แสดงโปรแกรมที่ Start menu อนุญาตให้ปัดการทำงานของ โปรแกรมด้วยตัวเอง

• Scheduler การกำหนดตารางเวลาในการสแกนและการเพิ่มประสิทธิภาพในการทำงานโดยมี รายละเอียดดังนี้

| Settings - Currently being                          | managed by the Web                                                      | Console                                                       | x |  |
|-----------------------------------------------------|-------------------------------------------------------------------------|---------------------------------------------------------------|---|--|
| Install Settings                                    | Scan Schedule Sy                                                        | stem Optimizer                                                |   |  |
| Scheduler                                           |                                                                         |                                                               |   |  |
| Scan Settings                                       |                                                                         |                                                               |   |  |
| Shields                                             | Scan Frequency:                                                         | Gcan every day 💌                                              |   |  |
| Firewall                                            | Time:                                                                   | Gcan at 10:00 am when resources are available ▼               |   |  |
| Access Control                                      | Scan on bootup if                                                       | f the computer is off at the scheduled time                   |   |  |
| Proxy                                               | Hide the scan pro                                                       | gress window                                                  |   |  |
| Heuristics                                          | Do not perform s                                                        | cheduled scans when on battery power                          |   |  |
| Import / Export                                     | Do not perform s     Randomize the tir                                  | cheduled scans when a full screen application or game is open |   |  |
| System Optimizer                                    | Perform a schedu                                                        | led Quick Scan instead of a Deep Scan                         |   |  |
| Secure Erase                                        |                                                                         |                                                               |   |  |
|                                                     |                                                                         |                                                               |   |  |
| Reset to defaults                                   | ٩                                                                       | Save Cancel                                                   |   |  |
| แถบเมนู Scan schedul                                | e                                                                       |                                                               |   |  |
| O Enable Scheduled S                                | Scans                                                                   | เปิดการใช้งานการสแกนอัตโนมัติ                                 |   |  |
| O Scan Frequency                                    |                                                                         | กำหนดความถี่ในการสแกน                                         |   |  |
| O Time                                              |                                                                         | กำหนดเวลาของการสแกน                                           |   |  |
| O Scan on bootup if the                             | O Scan on bootup if the computer is off ทำการสแกนเมื่อคอมพิวเตอร์ถูกปิด |                                                               |   |  |
| at the scheduled time ในเวลาที่กำหนดให้โปรแกรมทำงาน |                                                                         |                                                               |   |  |

| 0 | Hide the scan progress window                        | ซ่อนหน้าต่างการทำงาน              |
|---|------------------------------------------------------|-----------------------------------|
| 0 | Do not perform scheduled scans                       | กำหนดห้ามทำการสแกนเมื่อ           |
|   | when on battery power                                | คอมพิวเตอร์ใช้พลังงานจากแบตเตอรี่ |
| 0 | Do not perform scheduled scans when a full screen    | กำหนดห้ามทำการสแกนเมื่อ           |
|   | application or game is open                          | โปรแกรมอื่นๆ หรือ เกมส์ทำงาน      |
| 0 | Randomize the time of scheduled scans up to one hour | กำหนดให้โปรแกรมสุ่มการสแกน        |
|   | for faster scanning                                  | ภายใน 1 ชม                        |

9

O Perform a scheduled Quick Scan instead of a Deep Scan กำหนดให้ทำการสแกนเชิงลึก

#### แถบเมนู System Optimizer

| Settings - Currently being | managed by the Web Console                             | x                                               |  |
|----------------------------|--------------------------------------------------------|-------------------------------------------------|--|
| Install Settings           | Scan Schedule System Ontimi                            | izer                                            |  |
| Scheduler                  |                                                        |                                                 |  |
| Scan Settings              | Enable scheduled optimization                          |                                                 |  |
| Shields                    | <ul> <li>Optimize only on the following day</li> </ul> | 'S:                                             |  |
| Firewall                   | Monday                                                 | Thursday Sunday                                 |  |
| Access Control             | Uesday Wednesday                                       | Friday<br>Saturday                              |  |
| Proxy                      |                                                        |                                                 |  |
| Heuristics                 | Optimize at specific time of day:                      | 2:00 pm                                         |  |
| Import / Export            |                                                        | hours                                           |  |
| System Optimizer           | • opumze every.                                        | nou s                                           |  |
| Secure Erase               | Run on bootup if the system was off                    | at the scheduled time                           |  |
|                            |                                                        |                                                 |  |
| Reset to defaults          | Save                                                   | Cancel                                          |  |
| O Enable scheduled o       | ptimization                                            | <mark>เปิดการเพิ่มประสิทธิภาพข</mark> องโปรแกรม |  |
|                            |                                                        | โดยอัต โนมัติ                                   |  |
| O Optimize only on the     | ne following days                                      | <mark>กำหนดวันที่ต้องการ</mark> ให้โปรแกรมทำงาน |  |
| O Optimize at specifie     | c time of day                                          | กำหนดเวลาที่ต้องการให้โปรแกรมทำงาน              |  |
| O Optimize every           |                                                        | กำหนดช่วงระยะเวลาที่ต้องการให้                  |  |
|                            |                                                        | โปรแกรมทำงานต่อชั่วโมง                          |  |
| • Run on bootup if th      | e system was off                                       | กำหนดให้โปรแกรมทำงานเมื่อคอมพิวเตอร์            |  |
| at the scheduled tim       | 2                                                      | เริ่มทำงานถ้าคอนพิวเตอร์ ไม่เปิดใช้งาน          |  |
| at the scheduled thi       |                                                        | 4 °                                             |  |
|                            |                                                        | ตามเวลาทกาหนด                                   |  |

# Scan Settings การตั้งค่าการสแกนโดยมีรายละเอียดดังนี้

| Settings - Currently being managed by the Web Console                                                                                                 |                                                                                                    |  |  |  |  |  |
|----------------------------------------------------------------------------------------------------|----------------------------------------------------------------------------------------------------|--|--|--|--|--|
| Install Settings<br>Scheduler<br>Scan Settings<br>Shields<br>Firewall<br>Access Control<br>Proxy<br>Heuristics<br>Import / Export<br>System Optimizer | <ul> <li>Enable rootkit detection</li> <li>Scan the Master Boot Record</li> <li>Scan archived files</li> <li>Detect Potentially Unwanted Applications</li> <li>Enable right-click scanning in Windows Explorer</li> </ul> |  |  |  |  |  |
| Secure Erase Reset to defaults                                                                                                    | Save Cancel                                                                                                    |  |  |  |  |  |

| 0 | Enable rootkit detection                        | กำหนดการเปิดใช้งานการตรวจสอบ Rookit                  |
|---|-------------------------------------------------|------------------------------------------------------|
| 0 | Scan the Master Boot Record                     | กำหนดให้ทำการสแกน Master boot Record                 |
| 0 | Scan archived files                             | กำหนดให้ทำการสแกนไฟล์ที่จัดเก็บ                      |
| 0 | Detect Potentially Unwanted Applications        | กำหนดให้ทำการตรวจส <mark>อ</mark> บโปรแกรมที่อาจเป็น |
|   |                                                 | ภัยคุกคามเครื่องคอมพิวเตอร์                          |
| 0 | Enable right-click scanning in Windows Explorer | กำหนดให้โปรแกรมทำงาน เมื่อมีการคลิกขวา               |
|   |                                                 | ที่เมนูของ Windows Explorer                          |
|   |                                                 |                                                      |

| <ul> <li>Firewall กำหนดการตั้งค่า Firewall มีรายละเอียดการตั้งค่าดังนี้</li> </ul> |                                                                    |  |  |  |  |
|------------------------------------------------------------------------------------|--------------------------------------------------------------------|--|--|--|--|
| Settings - Currently being managed by the Web Console                              |                                                                    |  |  |  |  |
| Install Settings                                                                   | Detect and block malicious websites                                |  |  |  |  |
| Scheduler                                                                          | Show safety ratings when using search engines                      |  |  |  |  |
| Scan Settings                                                                      | <ul> <li>Automatically protect newly installed browsers</li> </ul> |  |  |  |  |
| Shields                                                                            | Enable realtime anti-phishing                                      |  |  |  |  |
| Firewall                                                                           |                                                                    |  |  |  |  |
| Access Control                                                                     |                                                                    |  |  |  |  |
| Proxy                                                                              |                                                                    |  |  |  |  |
| Heuristics                                                                         |                                                                    |  |  |  |  |
| Import / Export                                                                    |                                                                    |  |  |  |  |
| System Optimizer                                                                   |                                                                    |  |  |  |  |
| Secure Erase                                                                       |                                                                    |  |  |  |  |
|                                                                                    |                                                                    |  |  |  |  |
| Reset to defaults                                                                  | Save Cancel                                                        |  |  |  |  |

 Access Control การควบคุมการเข้าถึงคอมพิวเตอร์สามารถกำหนดสิทธิ์ให้ใช้หรือปฏิเสธ การเข้าถึงฟังก์ชั่นบางอย่าง การควบคุมการเข้าถึงเหล่านี้ยังปกป้องคอมพิวเตอร์ของคุณจากโปรแกรม ภัยคุกคามที่พยายามจะเปลี่ยนการตั้งค่าในโปรแกรมโดยมีรายละเอียดดังนี้

| Settings - Currently bein | g managed by the Web Console                                                                                                    | x |
|---------------------------|----------------------------------------------------------------------------------------------------|---|
| Install Settings          | Enable Password Protection                                                                                                    |   |
| Scheduler                 | Password:                                                                                                    |   |
| Scan Settings             | Repeat Password:                                                                                                    |   |
| Shields                   |                                                                                                    |   |
| Firewall                  | <ul> <li>Protect against process termination</li> </ul>                                                                                                    |   |
| Access Control            | Protect against process tampering                                                                                                    |   |
| Proxy                     | <ul> <li>Require the completion of a CAPTCHA when changing critical features</li> <li>Require the completion of a CAPTCHA when changing any configuration option</li> </ul> |   |
| Heuristics                | <ul> <li>Allow users to remove threats without entering a password</li> </ul>                                                                                               |   |
| Import / Export           | Allow non-administrative users to modify configuration options                                                                                                    |   |
| System Optimizer          | Allow uninstallation by non-administrative users                                                                                                    |   |
| Secure Erase              | Allow access to advanced reatures by non-administrative users     Hide the keycode on screen                                                                                |   |
|                           |                                                                                                    |   |
| Reset to defaults         | Save Cancel                                                                                                    |   |

- O Enable Password Protection
- O Password:
- O Repeat Password
- O Protect against process termination
- O Protect against process tampering
- Require the completion of a CAPTCHA when changing critical features
- Require the completion of a CAPTCHA when changing any configuration option
- Allow users to remove threats without entering a password
- Allow non-administrative users to modify configuration options

เปิดใช้งานการป้องกันด้วยรหัสผ่าน กำหนดรหัสผ่าน ทำการกรอกรหัสผ่านที่กำหนดอีกครั้ง กำหนดห้ามผู้ใช้งานทำการยกเลิก กระบวนการทำงานใดๆ ของโปรแกรม กำหนดห้ามผู้ใช้งานทำการปลอมแปลง กระบวนการทำงานใดๆ ของโปรแกรม กำหนดให้กรอก CAPTCHA (การยืนยันตัวตน) เมื่อทำการเปลี่ยนแปลงคุณลักษณะที่สำคัญ กำหนดให้มีกรอก CAPTCHA (การยืนยันตัวตน) เมื่อมีการเปลี่ยนการตั้งก่าต่างๆ อนุญาตให้ผู้ใช้งานทำการย้ายไฟล์ โดยไม่ต้องใส่รหัสผ่าน อนุญาตให้ผู้ใช้งานที่ไม่ใช่ผู้ดูแลระบบ เปลี่ยนแปลงการตั้งก่าต่างๆ ได้

- O Allow uninstallation by non administrative users อนุญาตให้ผู้ใช้งานที่ไม่ใช่ผู้ดูแลระบบ
- Allow access to advanced features by non-administrative users
- O Hide the kekycode on screen

อนุญาต เหผู เชงานท เม เชผูดูแลระบบ ถอนการติดตั้งโปรแกรมได้ อนุญาตให้ผู้ใช้งานที่ไม่ใช่ผู้ดูแลระบบ เข้าใช้งานคุณลักษณะขั้นสูงได้ กำหนดให้ซ่อน Keycode จากหน้าจอ

| <ul> <li>Proxy มีรายละเอียุคการตั้งค่าดังต่</li> </ul>                                                                      | iอไปนี้                                            |                                     |
|----------------------------------------------------------------------------------------------------|----------------------------------------------------|-------------------------------------|
| Settings - Currently being managed by the                                                                                   | e Web Console                                      | ×                                   |
| Install Settings     Proxy Type       Scheduler     Authentication Meth       Scan Settings     Host       Shields     Port | Do not use a proxy server<br>od Any authentication |                                     |
| Firewall Username Access Control Password Prove                                                                             |                                                    |                                     |
| Heuristics<br>Import / Export<br>System Optimizer<br>Secure Erase                                                           |                                                    |                                     |
| Reset to defaults                                                                                                    | Save Cancel                                        | ]                                   |
| <ul><li>O Proxy Type</li><li>O Authentication Method</li></ul>                                                              | เลือ<br>กำ <b>ห</b>                                | กชนิดของ Proxy<br>เนดวิธีการตรวจสอบ |
| O Host                                                                                                    | วะบ                                                | <b>ุโฮส</b>                         |
| O Port                                                                                                    | ระบุ                                               | ุ่พอร์ต                             |
| O Username                                                                                                    | วะบ                                                | J Username                          |
| O Password                                                                                                    | រះរ                                                | l Password                          |

Heuristics การตั้งก่าการวิเกราะห์พฤติกรรมการใช้งานของผู้ใช้งาน ซึ่งมีรายละเอียดดังต่อไปนี้

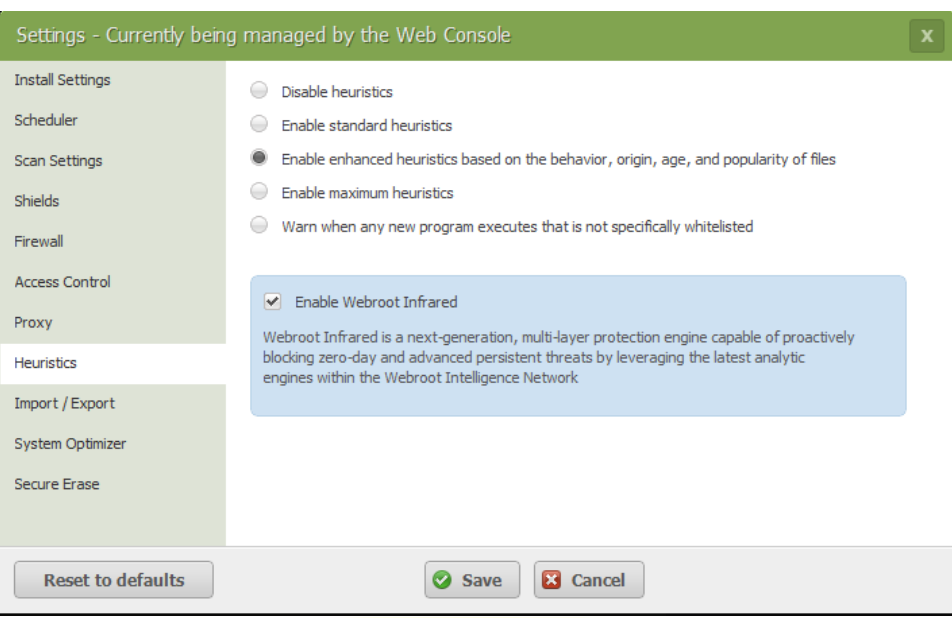

- O Disable heuristics
- O Enable standard heuristics
- O Enable enhanced heuristics based on,

the behavior origin, age, and popularity of files

- O Enable maximum heuristics
- Warn when any new program executes that is not specifically whitelisted
- O Enable Webroot Infrared

กำหนดให้หยุดการวิเกราะห์พฤติกรรมการใช้งาน เปิดใช้งานมาตรฐานการวิเกราะห์พฤติกรรมการใช้งาน เปิดใช้งานการตรวจสอบฐานข้อมูลเพื่อทำการวิเกราะห์ พฤติกรรมการใช้งานที่เพิ่มขึ้นจากเดิม เปิดใช้งานการวิเกราะห์พฤติกรรมขั้นสูงสุด กำหนดให้มีการแจ้งเตือนเมื่อพบการทำงาน ของโปรแกรมที่ไม่ได้รับอนุญาต เปิดการใช้งานฟังก์ชั่น Infrared

14

Import / Export เป็นการถ่ายโอนการตั้งค่าไปยังคอมพิวเตอร์เครื่องอื่นและเป็นการนำเอา

การตั้งค่าจากคอมพิวเตอร์เครื่องอื่นมาคัคลอกใหม่

| Settings - Currently bein | g managed by the Web Console                                                        | x |
|---------------------------|-------------------------------------------------------------------------------------|---|
| Install Settings          | SecureAnywhere offers the option to back up your configuration settings in case you |   |
| Scheduler                 | need to reinstall, or want to transfer the same settings to another computer.       |   |
| Scan Settings             | You can also import your settings from another computer using this screen.          |   |
| Shields                   |                                                                                     |   |
| Firewall                  |                                                                                     |   |
| Access Control            |                                                                                     |   |
| Proxy                     |                                                                                     |   |
| Heuristics                |                                                                                     |   |
| Import / Export           |                                                                                     |   |
| System Optimizer          |                                                                                     |   |
| Secure Erase              |                                                                                     |   |
|                           |                                                                                     |   |
|                           | Import Export                                                                       |   |
|                           |                                                                                     |   |

 System optimizer สำหรับเลือกข้อมูลที่ต้องการทำความสะอาคเพื่อเพิ่มประสิทธิภาพอย่างใด อย่างหนึ่งในการทำงานของระบบ ทั้งนี้ โปรแกรม (Webroot) จะทำคึงข้อมูลของโปรแกรมต่างๆ ที่ผู้ใช้งานทำการติดตั้งบนเครื่องคอมพิวเตอร์โดยอัตโนมัติ 15

| Settings - Currently beir | ng managed by the Web Console                                               |   |
|---------------------------|-----------------------------------------------------------------------------|---|
| Install Settings          | Select the data you would like desced whereaver Outers Optimizer was either |   |
| Scheduler                 | on-demand or on a schedule:                                                 |   |
| Scan Settings             | Clipboard contents                                                          | ^ |
| Shields                   | ✓ Windows Temporary folder                                                  |   |
| Firewall                  | System Temporary folder                                                     |   |
| Access Control            | Windows Update Temporary folder                                             |   |
| Proxy                     | Windows Registry Streams                                                    |   |
| Heuristics                | Default logon user history                                                  |   |
| Tieurisues                | Memory dump files                                                           |   |
| Import / Export           | CD burning storage folder                                                   |   |
| System Optimizer          | Flash Cookies                                                               |   |
| Secure Erase              | Recycle Bin                                                                 | ~ |
|                           |                                                                             |   |
| Reset to defaults         | Save Cancel                                                                 |   |

• Secure Erase การเพิ่มประสิทธิภาพในการลบไฟล์ เมื่อผู้ใช้งานได้ทำการลบไฟล์ ซึ่งระบบ จะทำการย้ายไปยังถังรีไซเคิล (Recycle Bin) และผู้ใช้งานสามารถ Restore กลับมาได้ หรือหากทำการ ล้างถังขยะ (Recycle Bin) แต่ข้อมูลจะยังคงอยู่บนฮาร์คดิสจนกว่าจะมีการเขียนทับด้วยข้อมูลอื่นๆ

ทั้งนี้ การตั้งค่า Secure Erase ในการถบไฟล์ จะสามารถกำหนดไว้ที่เมนู Windows Explorer โดย ทาการคลิกขวาเพื่อลบไฟล์อย่าง คุณลักษณะ shredding นี้เป็นวิธีที่สะดวกเพื่อให้แน่ใจว่าไม่มีใคร สามารถ เข้าถึงไฟล์ด้วยเครื่องมือการกู้กืน โดยมีรายละเอียดดังนี้

| Settings - Currently bein | g managed by the Web Console                                                              | x |
|---------------------------|-------------------------------------------------------------------------------------------|---|
| Install Settings          | Enable Windows Explorer right click secure file erasing                                   |   |
| Scheduler                 | Control the level of security to apply when removing files. Higher security levels reduce |   |
| Scan Settings             | the possibility of recovering data but will require longer to dean.                       |   |
| Shields                   | Normal                                                                                    |   |
| Firewall                  | Clean files using standard file deletion techniques, bypassing the Windows Recycle Bin.   |   |
| Access Control            |                                                                                           |   |
| Proxy                     |                                                                                           |   |
| Heuristics                |                                                                                           |   |
| Import / Export           |                                                                                           |   |
| System Optimizer          |                                                                                           |   |
| Secure Erase              |                                                                                           |   |
|                           |                                                                                           |   |
| Reset to defaults         | Save Cancel                                                                               | G |

 Enable Windows Explorer right click secure file erasing

## เปิดใช้งานการลบไฟล์ด้วยโปรแกรม Webroot เมื่อทำการคลิกขวา

- O ระดับการลบไฟล์แบ่งออกเป็น 3 ระดับดังนี้
  - Normal ระดับปกติ เป็นการลบไฟล์ที่ไม่ได้เขียนไฟล์ทับ
  - Medium ระดับปานกลาง เป็นการลบไฟล์และทำการเขียนไฟล์ทับจำนวน 3 ครั้ง
  - Maximumระดับสูงสุด เป็นการลบไฟล์และทำการเขียนไฟล์ทับจำนวน 7 ครั้ง
- 4. PC security การกำหนดการป้องกันเครื่องคอมพิวเตอร์ของผู้ใช้งาน

|                                                                                                    | - 246                                                                                |                                                                                                    | 1111 0011176106611101                                                             |
|----------------------------------------------------------------------------------------------------|--------------------------------------------------------------------------------------|----------------------------------------------------------------------------------------------------|-----------------------------------------------------------------------------------|
| Realtime Shield                                                                                                    | On                                                                                   | • Web Shield                                                                                                    | การป้องกันเว็บไซ <mark>ค์</mark>                                                  |
| Web Shield                                                                                                    | On                                                                                   | • Firewall                                                                                                    | การทำงานของ Firewall                                                              |
| <ol> <li>Learn More</li> <li>ອ້າລ່າ DC Sequeity (1</li> </ol>                                                                                                    | พิ่นเตินใช้ทำการคลิก                                                                 | *                                                                                                    |                                                                                   |
| <ul> <li>แถบเมนู Scan</li> </ul>                                                                                                    | & shields การตั้งค่าก                                                                | าารส <mark>แกนแ</mark> ละการป้องกัน                                                                                                    | ซึ่งมีรายละเอียคคังต่อไปนี้<br>? – ×                                              |
| SecureA                                                                                                    | nvwhere.                                                                             |                                                                                                    | Advanced Settings                                                                 |
|                                                                                                    | - <u>y</u>                                                                           |                                                                                                    | A Pavance scange                                                                  |
| Scan & Shields<br>Scan 4 1                                                                                                    | Quarantine Block/Allov                                                               | w Files<br>Shields and Firewall 👍                                                                                                    | PC Security                                                                       |
| Scan & Shields<br>Scan 4 1<br>Scan My Comput                                                                                                    | Quarantine Block/Allov                                                               | w Files<br>Shields and Firewall 👍<br>Realtime Shield<br>Rootkit Shield                                                                                | PC Security<br>2<br>On<br>On                                                      |
| Scan & Shields     Scan 4 1     Scan My Comput     Last scan                                                                                                    | Quarantine Block/Allov<br>ter<br>4 hours ago                                         | w Files<br>Shields and Firewall<br>Realtime Shield<br>Rootkit Shield<br>Web Shield                                                                    | PC Security<br>2<br>On<br>On<br>On                                                |
| Scan & Shields<br>Scan 4 1<br>Scan My Comput<br>Last scan<br>Last scan duration                                                                                  | Quarantine Block/Allov<br>ter<br>4 hours ago<br>2m 58s                               | w Files<br>Shields and Firewall <b>4</b><br>Realtime Shield<br>Rootkit Shield<br>Web Shield<br>USB Shield                                             | PC Security<br>2<br>0n<br>0n<br>0n<br>0n                                          |
| Scan & Shields<br>Scan 4 1<br>Scan My Comput<br>Last scan<br>Last scan duration<br>Next scan                                                                     | Quarantine Block/Allov<br>ter<br>4 hours ago<br>2m 58s<br>When idle                  | w Files<br>Shields and Firewall<br>Realtime Shield<br>Rootkit Shield<br>Web Shield<br>USB Shield<br>Offline Shield                                    | PC Security 2 On On On On On On On On On                                          |
| Scan & Shields<br>Scan 4 1<br>Scan My Comput<br>Last scan<br>Last scan<br>Next scan<br>Total scans                                                               | Quarantine Block/Allov<br>ter<br>4 hours ago<br>2m 58s<br>When idle<br>83            | w Files<br>Shields and Firewall<br>Realtime Shield<br>Rootkit Shield<br>Web Shield<br>USB Shield<br>Offline Shield                                    | PC Security 2 0 0 0 0 0 0 0 0 0 0 0 0 0 0 0 0 0 0                                 |
| Scan & Shields<br>Scan 4 1<br>Scan My Comput<br>Last scan<br>Last scan duration<br>Next scan<br>Total scans<br>Threats removed<br>Active threats                 | Quarantine Block/Allov<br>ter<br>4 hours ago<br>2m 58s<br>When idle<br>83<br>11<br>0 | w Files<br>Shields and Firewall<br>Realtime Shield<br>Rootkit Shield<br>Web Shield<br>USB Shield<br>Offline Shield<br>Firewall                        | PC Security<br>2<br>0n<br>0n<br>0n<br>0n<br>0n                                    |
| Scan & Shields<br>Scan 4 1<br>Scan My Comput<br>Last scan<br>Last scan duration<br>Next scan<br>Total scans<br>Threats removed<br>Active threats                 | Quarantine Block/Allov<br>ter<br>4 hours ago<br>2m 58s<br>When idle<br>83<br>11<br>0 | W Files<br>Shields and Firewall<br>Realtime Shield<br>Rootkit Shield<br>Web Shield<br>USB Shield<br>Offline Shield<br>Firewall<br>Wiew Active Connect | PC Security<br>2<br>0n<br>0n<br>0n<br>0n<br>0n<br>0n                              |
| Scan & Shields<br>Scan (1)<br>Scan My Comput<br>Last scan<br>Last scan duration<br>Next scan<br>Total scans<br>Threats removed<br>Active threats<br>Custom Scan  | Quarantine Block/Allov<br>ter<br>4 hours ago<br>2m 58s<br>When idle<br>83<br>11<br>0 | w Files<br>Shields and Firewall<br>Realtime Shield<br>Rootkit Shield<br>Web Shield<br>USB Shield<br>Offline Shield<br>Firewall<br>Wiew Active Connect | PC Security<br>2<br>0n<br>0n<br>0n<br>0n<br>0n<br>0n<br>0n<br>0n<br>0n            |
| Scan & Shields<br>Scan 4 1<br>Scan My Comput<br>Last scan<br>Last scan duration<br>Next scan<br>Total scans<br>Threats removed<br>Active threats                 | Quarantine Block/Allov<br>ter<br>4 hours ago<br>2m 58s<br>When idle<br>83<br>11<br>0 | W Files<br>Shields and Firewall<br>Realtime Shield<br>Rootkit Shield<br>Web Shield<br>USB Shield<br>Offline Shield<br>Firewall<br>Wiew Active Connect | PC Security                                                                       |
| Scan & Shields<br>Scan 4 1<br>Scan My Compute<br>Last scan<br>Last scan duration<br>Next scan<br>Total scans<br>Threats removed<br>Active threats                | Quarantine Block/Allov<br>ter<br>4 hours ago<br>2m 58s<br>When idle<br>83<br>11<br>0 | w Files Shields and Firewall Realtime Shield Rootkit Shield Web Shield USB Shield Offline Shield Firewall Wew Active Connect                          | PC Security<br>2<br>0<br>0<br>0<br>0<br>0<br>0<br>0<br>0<br>0<br>0<br>0           |
| Scan & Shields<br>Scan (1)<br>Scan My Compute<br>Last scan<br>Last scan duration<br>Next scan<br>Total scans<br>Threats removed<br>Active threats<br>Custom Scan | Quarantine Block/Allov<br>ter<br>4 hours ago<br>2m 58s<br>When idle<br>83<br>11<br>0 | W Files<br>Shields and Firewall<br>Realtime Shield<br>Rootkit Shield<br>Web Shield<br>USB Shield<br>Offline Shield<br>Firewall<br>Wew Active Connect  | PC Security<br>2<br>0<br>0<br>0<br>0<br>0<br>0<br>0<br>0<br>0<br>0<br>0<br>0<br>0 |
| Scan & Shields<br>Scan 4 1<br>Scan My Comput<br>Last scan<br>Last scan duration<br>Next scan<br>Total scans<br>Threats removed<br>Active threats                 | Quarantine Block/Allov<br>ter<br>4 hours ago<br>2m 58s<br>When idle<br>83<br>11<br>0 | W Files<br>Shields and Firewall<br>Realtime Shield<br>Rootkit Shield<br>Web Shield<br>USB Shield<br>Offline Shield<br>Firewall<br>Wew Active Connect  | PC Security                                                                       |

1. Scan แสดงรายละเอียดผลการทำงานของโปรแกรม (Webroot)

Scan My Computer การสแกนคอมพิวเตอร์ โดยทันทีตามที่ โปรแกรม ได้กำหนด ไว้

17

 Custom Scan การเลือกไครฟ์และ โฟลเดอร์ที่ผู้ใช้งานต้องการสแกน โดยมีรายละเอียด ดังนี้

|        | Custom       | ized Scan                                                              |
|--------|--------------|------------------------------------------------------------------------|
|        | $\bigcirc$ Q | ick Surface scan of files in active memory                             |
|        | ⊖ Fu         | I Scan all local hard drives                                           |
|        | D            | Scan for rootkits, trojans, and other threats (Recommended)            |
|        | ο α          | stom Scan only the files and folders selected below:                   |
|        | Files        | and folders to scan Add File / Folder Remove                           |
|        |              |                                                                        |
|        |              | Start Scan Cancel                                                      |
| 0      | Quick        | การสแกนไฟล์ที่ใช้งานอยู่ในหน่วยความจำอย่างรวคเร็ว                      |
| 0      | Full         | การสแกนฮาร์ดดิสก์อย่างเต็มรูปแบบ                                       |
| 0      | Deep         | การสแกนหา Rootkit, โทรจันและภัยอุกคามอื่น ๆ อย่าง                      |
| 0      | Custom       | จำกัดการสแกบไปยังโฟลเดอร์และไฟล์อลิกกำหนดเองป่มอลิกเพิ่มไฟล์ /         |
| Ū      | Custom       | रा रुग २ ते त रा र भारते                                               |
|        |              | เพลเคอรบุมและคลก Add เพอเลอก เพลเคอรและ เพลทจะสแกน                     |
| 0      | ปุ่ม Add     | File / Folder ท <mark>ำการเพิ่มไฟล์ หรื</mark> อโฟลเคอร์ที่ต้องการสแกน |
| 0      | า่ไป Remo    | we ทำการลบไฟล์ที่เลือกไว้                                              |
| J      | นึ่ง เวิริแต |                                                                        |
|        |              |                                                                        |
| . Shie | lds and Fi   | rewall การป้องกันและการตั้งค่าไฟวอลล์                                  |
|        | D 1.1        |                                                                        |

 O Realtime Shield
 การป้องกัน Rootkit

 O Rootkit Shield
 การป้องกัน Rootkit

 O Web Shield
 การป้องกันเว็บไซล์

 O USB Shield
 การป้องกัน USB

 O Offline Shield
 การป้องกันแบบออฟไลน์

 O Firewall
 เปิดการใช้งาน Firewall

# ปุ่ม View Active Connections ตั้งค่าการเชื่อมของโปรแกรมต่างๆ

| comet.e                               | xe in c:\program file                                                                             | es\bitcomet                                            |                                                                    |                          |                  |                  | ^                               |
|---------------------------------------|---------------------------------------------------------------------------------------------------|--------------------------------------------------------|--------------------------------------------------------------------|--------------------------|------------------|------------------|---------------------------------|
| plorer.e                              | ke in c:\windows                                                                                  |                                                        |                                                                    |                          |                  |                  |                                 |
| rome.ex                               | e in c:\program file:                                                                             | s (x86)\google\a                                       | hrome\application                                                  |                          |                  |                  |                                 |
| pstorede                              | sktool.exe in c:\pr                                                                               | ogram files (x86                                       | )\baidu security\pc app s                                          | store\4.8.1.6            | 847              |                  |                                 |
| nbox.ex                               | e in c:\program file:                                                                             | s (x86)\i-funbox                                       | devteam                                                            |                          |                  |                  |                                 |
| neshelpe                              | r.exe in c:\program                                                                               | m files (x86)\įtur                                     | nes                                                                |                          |                  |                  | ~                               |
|                                       |                                                                                                   |                                                        |                                                                    |                          |                  |                  |                                 |
| ID L                                  | ocal Address                                                                                      |                                                        | Remote Address                                                     | Туре                     | State            |                  |                                 |
| 88 BS                                 | S-PISSANU: 13990                                                                                  | BS                                                     | SS-PISSANU:0                                                       | TCP4                     | Listening        |                  |                                 |
| 88 BS                                 | S-PISSANU: 13990                                                                                  |                                                        |                                                                    | UDP4                     | Open for 6 hours |                  |                                 |
|                                       |                                                                                                   |                                                        |                                                                    |                          |                  |                  |                                 |
|                                       |                                                                                                   |                                                        |                                                                    |                          |                  |                  |                                 |
|                                       |                                                                                                   |                                                        |                                                                    |                          |                  |                  |                                 |
|                                       |                                                                                                   |                                                        |                                                                    |                          |                  |                  |                                 |
|                                       |                                                                                                   |                                                        |                                                                    |                          |                  |                  |                                 |
|                                       |                                                                                                   |                                                        | Close                                                              | - 🗠                      |                  |                  |                                 |
| • 11                                  | <mark>.ถบเมนู</mark> Quai                                                                         | rantine ราย                                            | ยการไฟล์ที่พบว่า:                                                  | มีความเลื่               | ัยง              | 7-               | 2 - 3                           |
| • II<br>WEBI                          | ถบเมนู Quar<br>ROOT                                                                               | rantine 518                                            | ขการไฟล์ที่พบว่า:<br>ro                                            | มีความเลื่               | <sup>(</sup> ยง  |                  | 2 _ 2                           |
| • "<br>veer<br>Seo                    | เอบเมนู Quai<br>Root<br>CUreAr                                                                    | rantine ราย<br>iywhei                                  | ขการไฟล์ที่พบว่า:<br>re.                                           | มีความเสื่               | (ถา              | Advance          | ? )<br>I Settings               |
| • II<br>WEBR                          | ถบเมนู Quai<br>Root<br>CUreAr                                                                     | rantine 578<br>1YWhe<br>Quarantine                     | ยการไฟล์ที่พบว่าเ<br>re.<br>Block/Allow Files                      | มีกวามเลื่               | 261              | X Advanced       | )<br>I Settings<br>Security     |
|                                       | เอบเมนู Quan<br>ROOT<br>CUTEAr<br>ican & Shields                                                  | rantine 518<br>19Whe<br>Quarantine                     | ยการไฟล์ที่พบว่าร<br>FC.<br>Block/Allow Files                      | มีความเสิ่               | /ยง              | Advanced         | 2 – )<br>I Settings<br>Security |
| VEB<br>Sei<br>Quarai                  | เอบเมนู Quan<br>RODT<br>CUTEAr<br>Scan & Shields<br>Itine                                         | rantine 578<br>NYWHE<br>Quarantine                     | ยการไฟล์ที่พบว่าว<br>re.<br>Block/Allow Files                      | มีกวามเลื่               | 261              | 🏶 Advanced<br>PC | l Settings<br>Security          |
| • JI<br>Set<br>Quarai<br>View a       | เลบเมนู Quan<br>ROOT<br>CUITEAr<br>Scan & Shields<br>htine<br>nd manage threat                    | rantine 578<br>TYWHE<br>Quarantine<br>s detected by    | ยการไฟล์ที่พบว่าร<br>/C.<br>Block/Allow Files<br>SecureAnywhere.   | มีความเลื่               | 2613             | Advanced         | ? _ ?<br>!Settings<br>Security  |
| • II<br>Set<br>Quarai<br>View a       | เอบเมนู Quan<br>Root<br>CureAr<br>Scan & Shields<br>htine<br>nd manage threat<br>Removed Threat   | rantine 518<br>1YWhe<br>Quarantine<br>s detected by 1  | ยการ ไฟล์ที่พบว่าว่<br>ГС.<br>Block/Allow Files<br>SecureAnywhere. | มีกวามเลื่               | 281<br>Date      | X Advanced<br>PC | l Settings<br>Security          |
| U U U U U U U U U U U U U U U U U U U | เอบเมนู Quan<br>Root<br>CureAr<br>Scan & Shields<br>Intine<br>Ind manage threat<br>Removed Threat | rantine 511<br>TYWHE<br>Quarantine<br>Is detected by 1 | ยการ ไฟล์ที่พบว่าร่<br>FC.<br>Block/Allow Files<br>SecureAnywhere. | มี <mark>ความเลื่</mark> | 2813<br>Date     | * Advanced PC :  | 1Settings<br>Security           |

18

ส่วนที่ 1. รายการไฟล์ที่พบว่ามีความเสี่ยง ส่วนที่ 2. การจัดการไฟล์

| 2.1 Learn More            | ลิงค์เว็บไซต์ข่าวสาร               |
|---------------------------|------------------------------------|
| 2.2 Select / Deselect all | การเลือกไฟล์หรือยกเลิกการเลือกไฟล์ |
| 2.3 Delete Permanently    | การลบไฟล์                          |
| 2.4 Restore               | การคืนค่าไฟล์                      |

แลบ Block / Allow File การป้องกันหรืออนุญาต ไฟล์ที่โปรแกรม (Webroot) ได้ทำการตรวจพบ

|                                                                            |       |          | ?             |        |
|----------------------------------------------------------------------------|-------|----------|---------------|--------|
| SecureAnywnere.                                                            |       | ×,       | E Advanced Se | ttings |
| Scan & Shields Quarantine Block/Allow Files                                |       |          | PC Sec        | urity  |
| Block/Allow Files (Advanced)                                               |       |          |               |        |
| Add files which you would like SecureAnywhere to block, allow, or monitor. |       |          |               |        |
| File                                                                       | Allow | Block    | Monitor       |        |
| catsrvut.dll in c:\windows\system32                                        | ٢     | •        | •             |        |
|                                                                            |       |          |               |        |
|                                                                            |       |          |               |        |
|                                                                            |       |          |               |        |
|                                                                            |       |          |               |        |
|                                                                            |       |          |               |        |
|                                                                            |       |          |               |        |
|                                                                            |       |          |               |        |
|                                                                            |       | Add File | X Remove      | All    |
|                                                                            |       |          |               |        |

| 0 | Allow           | ละเว้นไฟล์ระหว่างการสแกนและการป้องกัน                     |
|---|-----------------|-----------------------------------------------------------|
| 0 | Block           | ป้องกันไฟล์ออกจากระบบ                                     |
| 0 | Monitor         | ตรวจสอบโปรแกรมว่าถูกต้องตามกฎหรือเป็นโปรแกรมที่เกี่ยวข้อง |
|   |                 | กับซอฟต์แวร์ที่อาจเป็นอันตรายเพื่อป้องกันหรืออนุญาต       |
| 0 | ปุ่ม Add File   | ทำการเพิ่มไฟล์ที่ต้องการคำเนินการ                         |
| 0 | ปุ่ม Remove All | ทำการลบไฟล์ที่เลือกไว้                                    |
|   |                 |                                                           |

5. Identity Protection การป้องกันข้อมูล

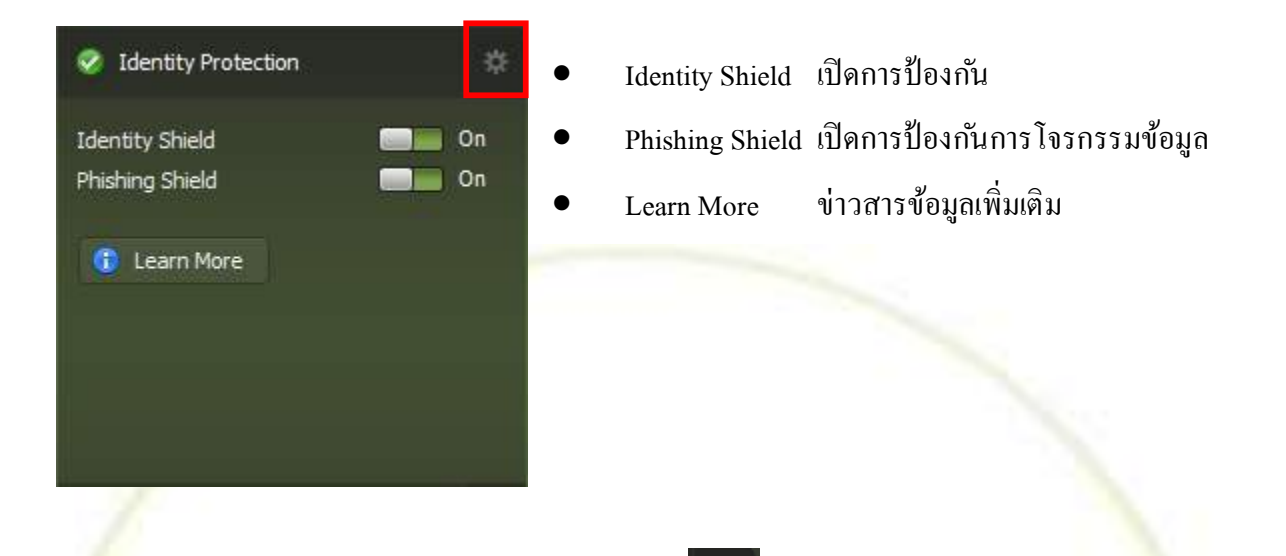

การตั้งค่า Identify Protection เพิ่มเติมให้ทำการคลิกเลือก

Online Protection การป้องกันข้อมูลเมื่อคอมพิวเตอร์อยู่ในสถานะออนไลน์แบ่งออกเป็น 2 เมนูดังนี้

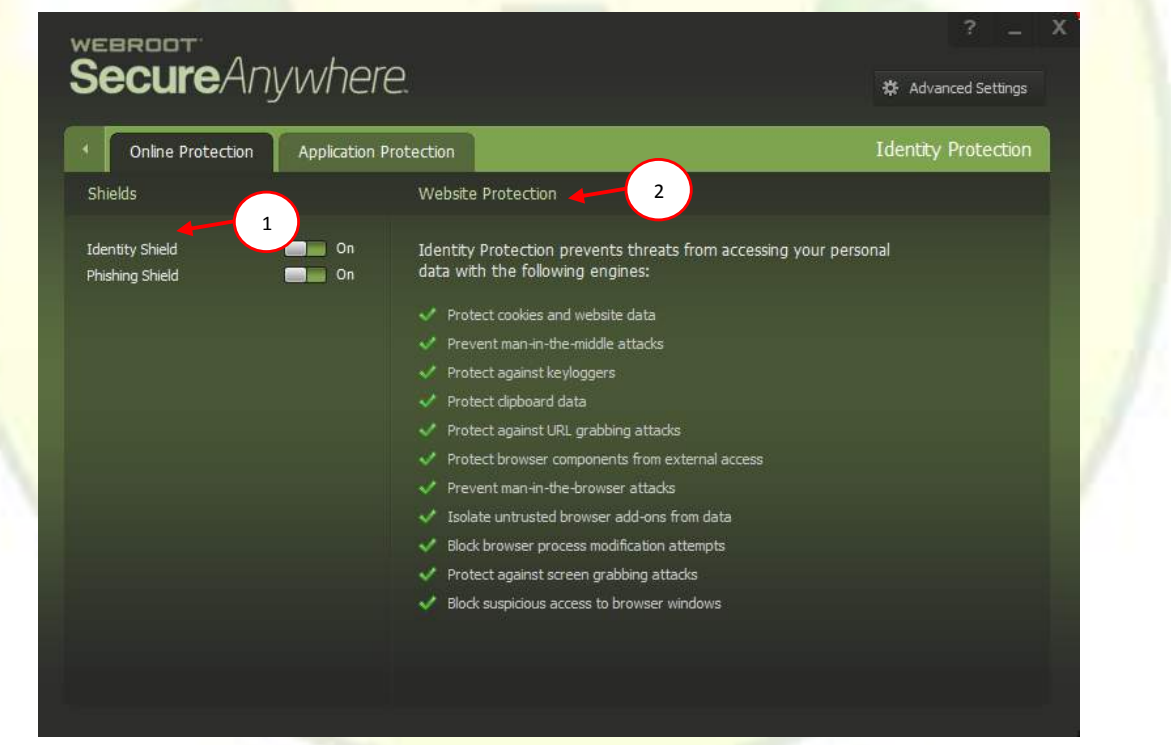

- 1. Shields
  - O Identity shields เปิดใช้งานการป้องกัน
  - O Phishing shields

เป็ดใช้งานการป้องกันการโจรกรรมข้อมูล

2. Website Protection แสดงรายละเอียดต่างๆ ที่มีการป้องกัน

แถบเมนู Application protection การป้องกันโปรแกรมต่างๆ โดยสามารถจัดการโปรแกรม
 ให้ทำการป้องกัน, ติดตาม หรืออนุญาตให้ใช้งานโดยไม่มีการติดตาม ซึ่งมีรายละเอียดดังนี้

21

| WEBROOT                         | A 1                                                     | ? _ X                                                 |
|---------------------------------|---------------------------------------------------------|-------------------------------------------------------|
| Secure                          | Anywhere.                                               | 🌣 Advanced Settings                                   |
| Online Pro                      | tection Application Protection                          | Identity Protection                                   |
| Application Prot                | ection                                                  |                                                       |
| Protect applicati<br>knowledge. | ons which may encounter your personal data to ensure th | nis information cannot be extracted without your      |
| Application                     |                                                         | Protect Allow Deny                                    |
| mscorrc.dll in c:\              | windows\microsoft.net\framework64\v4.0.30319            |                                                       |
|                                 |                                                         | Add Application                                       |
| O Protect                       | การติดตามพฤติกรรมการการใช้งา <mark>น</mark> เท          | งื่อป้องก <sup>ั</sup> นซอฟต์แวร์ที่อาจเป็นอันตรายได้ |
| O Allow                         | การอนุญาตให้โปรแกรมที่ถูกเลือกไว้เ                      | สามารถทำงานได้โดยไม่ต้องมีการตรวจสอบ                  |
| O Deny                          | การใช้งานที่ถูกปฏิเสธไม่สามารถดูหรื                     | ื่อเก็บข้อมูลที่มีการป้องกันในระบบ แต่อย่างอื         |
|                                 | สามารถทำงานได้ตาม <mark>ป</mark> กติ                    |                                                       |
| <ul> <li>ปุ่ม Add</li> </ul>    | Application เลือกโปรแกรมที่ต้องกา                       | รให้ Webroot คำเนินการป้องกันไฟล์                     |
|                                 |                                                         |                                                       |
| Utilities 1170                  |                                                         |                                                       |
| C CALLERY OUDING                | 12 1862,19891122,671111 19922211111                     |                                                       |

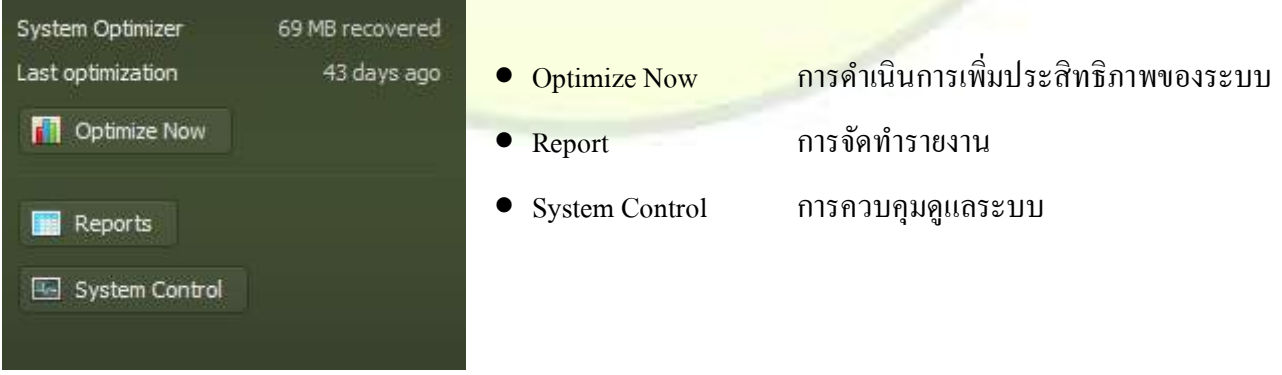

 แถบ Antimalware Tools การจัดการเกี่ยวกับซอฟต์แวร์ที่อาจเป็นอันตรายต่อคอมพิวเตอร์ ซึ่งมีรายละเอียดดังนี้ 22

| Antimalware Tools Reports                                                                                                    | System Control System Optimizer                                                                       | Utili                                                                                                    |
|----------------------------------------------------------------------------------------------------|----------------------------------------------------------------------------------------------------|----------------------------------------------------------------------------------------------------|
| pols 4 1                                                                                                    | Manual Threat Removal 4 2                                                                             | Removal Script 4 3                                                                                                 |
| Reset desktop wallpaper<br>Reset screensaver<br>Set system policies to defaults<br>Reboot into Safe Mode<br>Perform an immediate system reboot | You can remove files using<br>SecureAnywhere and automatically<br>remove associated registry entries. | If a Webroot researcher has instructed<br>you to execute a Removal Script,<br>select the provided script to begin. |
|                                                                                                    |                                                                                                    |                                                                                                    |

## ส่วนที่ 1 Tools

| 0 | Reset desktop                      | <mark>ตั้</mark> งค่าหน้าจอหลักใหม่                       |
|---|------------------------------------|-----------------------------------------------------------|
| 0 | Reset screensaver                  | ตั้งก่า Screen Saver ใหม่                                 |
| 0 | Set system policies to defaults    | <mark>ตั้งก่าข้อกำหนด (Policy) ของระบบกอ</mark> มพิวเตอร์ |
|   |                                    | เป็นก่าเดิม                                               |
| 0 | Reboot into Safe Mode              | เริ่มระบบใหม่ใน Safe mode                                 |
| 0 | Perform an immediate system reboot | <mark>คำเนินการเริ่มระบบใหม่</mark> โดยทันที              |
|   |                                    |                                                           |

ส่วนที่ 2 Manual threat Remove สามารถเลือกลบไฟล์ที่มีความเสี่ยงรวมไปถึงค่ารีจิสทรีที่เกี่ยวข้อง ส่วนที่ 3 Remove Script สามารถเลือกลบสคริปต์และกลับไปสคิปต์ค่าเริ่มต้น

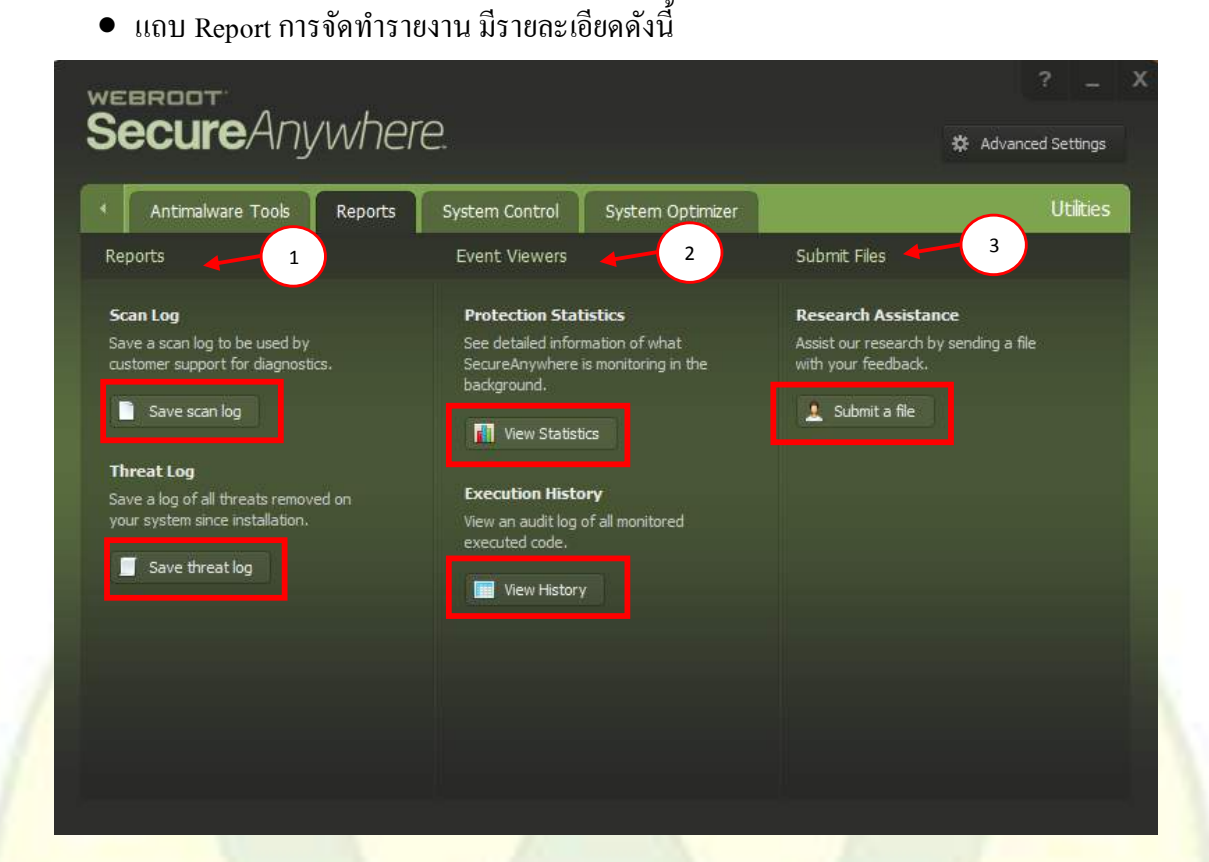

23

#### ส่วนที่ 1 Report รายงานการคำเนินการ

- Scan Log การบันทึก Log ที่โปรแกรม (Webroot) ได้ทำการสแกน
  - O Save Scan Log (ทำการบันทึก Log ที่สแกน)
- Threat Log การบันทึกการลบไฟล์ที่อาจเป็นอันตรายจากระบบตั้งแต่ลงโปรแกรม
  - O Save Threat Log (ทำการบันทึก Log ที่ลบไฟล์ที่อาจเป็นอันตราย)

ส่วนที่ 2 Event Viewers แสดงเหตุการณ์ต่างๆ

- Protection Statistics แสดงรายละเอียดที่โปรแกรม (Webroot) ได้ทำการป้องกัน
  - O View Statistics แสดงสถิติการดำเนินการ

| Protection Statistics                                                         |                                                                            |                                                           | x |
|-------------------------------------------------------------------------------|----------------------------------------------------------------------------|-----------------------------------------------------------|---|
| Protection Statistics allow you to v<br>an individual line to view additional | iew individual events taking place a<br>information on the granular change | cross the system. You can double click on s taking place. |   |
| Inspected System Events                                                       | Session                                                                    | Total                                                     |   |
| File Events                                                                   | 1,729,113                                                                  | 61,489,715                                                |   |
| Registry Events                                                               | 34, 142, 718                                                               | 1,463,671,546                                             |   |
| Code Events                                                                   | 25,929                                                                     | 2,139,586                                                 |   |
| Network/Internet Events                                                       | 142,600                                                                    | 10,441,122                                                |   |
| Process/Thread Events                                                         | 7,563,656                                                                  | 202,136,540                                               |   |
| Window/GDI Events                                                             | 47,187,348,232                                                             | 61,761,348,144                                            |   |
| Input Events                                                                  | 2,777                                                                      | 82,194                                                    |   |
| Total Events                                                                  | 47,230,955,025                                                             | 63,501,308,847                                            |   |
| SecureAnywhere has used 0.                                                    | 07% of your CPU since installation and 0                                   | .005% disk space. Average scan time is 4.9 minutes.       |   |
|                                                                               | Reset                                                                      | ncel                                                      |   |

- Execution History แสดงประวัติการเข้าดำเนินการตรวจสอบรหัส
  - O View History แสดงประวัติการคำเนินการ

| Executio | n History                                                                                                    | Displaying 2,885 process events | x |
|----------|----------------------------------------------------------------------------------------------------|---------------------------------|---|
| Time     | Process                                                                                                    | Status                          |   |
| 04:17 PM | Started: c:\windows\sysnative\dllhost.exe                                                                                                    | Process ID: 3160                | * |
| 04:17 PM | Exited: c:\windows\sysnative\dlhost.exe                                                                                                    | PID 5588 active 21s             |   |
| 04:17 PM | Started: c:\windows\sysnative\dllhost.exe                                                                                                    | Process ID: 5588                |   |
| 04:17 PM | Exited: c:\windows\sysnative\dlhost.exe                                                                                                    | PID 4396 active 6s              |   |
| 04:17 PM | Started: c:\windows\sysnative\dllhost.exe                                                                                                    | Process ID: 4396                |   |
| 04:17 PM | Exited: c:\windows\sysnative\dlhost.exe                                                                                                    | PID 4208 active 6s              |   |
| 04:17 PM | Started: c:\windows\sysnative\dllhost.exe                                                                                                    | Process ID: 4208                |   |
| 04:16 PM | Exited: c:\windows\sysnative\dlhost.exe                                                                                                    | PID 3428 active 5s              |   |
| 04:16 PM | Started: c:\windows\sysnative\dllhost.exe                                                                                                    | Process ID: 3428                |   |
| 04:16 PM | Exited: c:\windows\sysnative\dllhost.exe                                                                                                    | PID 5280 active 5s              |   |
| 04:15 PM | Started: c:\windows\sysnative\dllhost.exe                                                                                                    | Process ID: 5280                |   |
| 04:15 PM | Exited: c:\windows\sysnative\dlhost.exe                                                                                                    | PID 5408 active 19s             |   |
| 04:15 PM | $\label{eq:exited:c:lusers} \ensuremath{\sc line label{eq:exited:c:lusers} \ensuremath{\sc line label{eq:exited:c:lusers} \sc line label{eq:exited:c:luse$ | PID 3952 active 2m 0s           |   |
| 04:15 PM | Exited: c:\program files (x86)\google\chrome\application\chrome.exe                                                                                                    | PID 5520 active 1m 10s (CPU 2s) | - |
|          |                                                                                                    | ()                              |   |

Submit files คือ การส่ง ไฟล์ไปให้ Webroot ช่วยวิเกราะห์ความเสี่ยงที่อาจเกิดขึ้นต่อคอมพิวเตอร์
 Submit a file การส่ง ไฟล์เพื่อทำการวิเกราะห์อัตราเสี่ยง

|                                     | Second Second Second                                          |
|-------------------------------------|---------------------------------------------------------------|
| Http://snup.webrootcloudav.com/SkyS | toreFileUpload: D 🗸 🔿 🧶 Webroot File Submission 🛛 🗴           |
|                                     |                                                               |
|                                     |                                                               |
| <b>Secure</b> Anywne                | re.                                                           |
|                                     |                                                               |
| Submit a File MD5 Lookup URL Rep    |                                                               |
| Calactia filor                      | Browse                                                        |
| Select a file:                      |                                                               |
| Reason for submission:              |                                                               |
|                                     | Can't read the characters?                                    |
|                                     | k X Z Try a new image                                         |
|                                     | e <sup>r</sup>                                                |
|                                     |                                                               |
| Enter the characters in the image:  |                                                               |
| Terms and conditions:               | I have read and agree to be bound by the terms and conditions |
|                                     |                                                               |
|                                     | Submit File                                                   |
|                                     |                                                               |
|                                     |                                                               |
|                                     |                                                               |

• แถบ System Control ควบคุมและดูแลการทำงานของเครื่องคอมพิวเตอร์ โคยมีรายละเอียคดังนี้

25

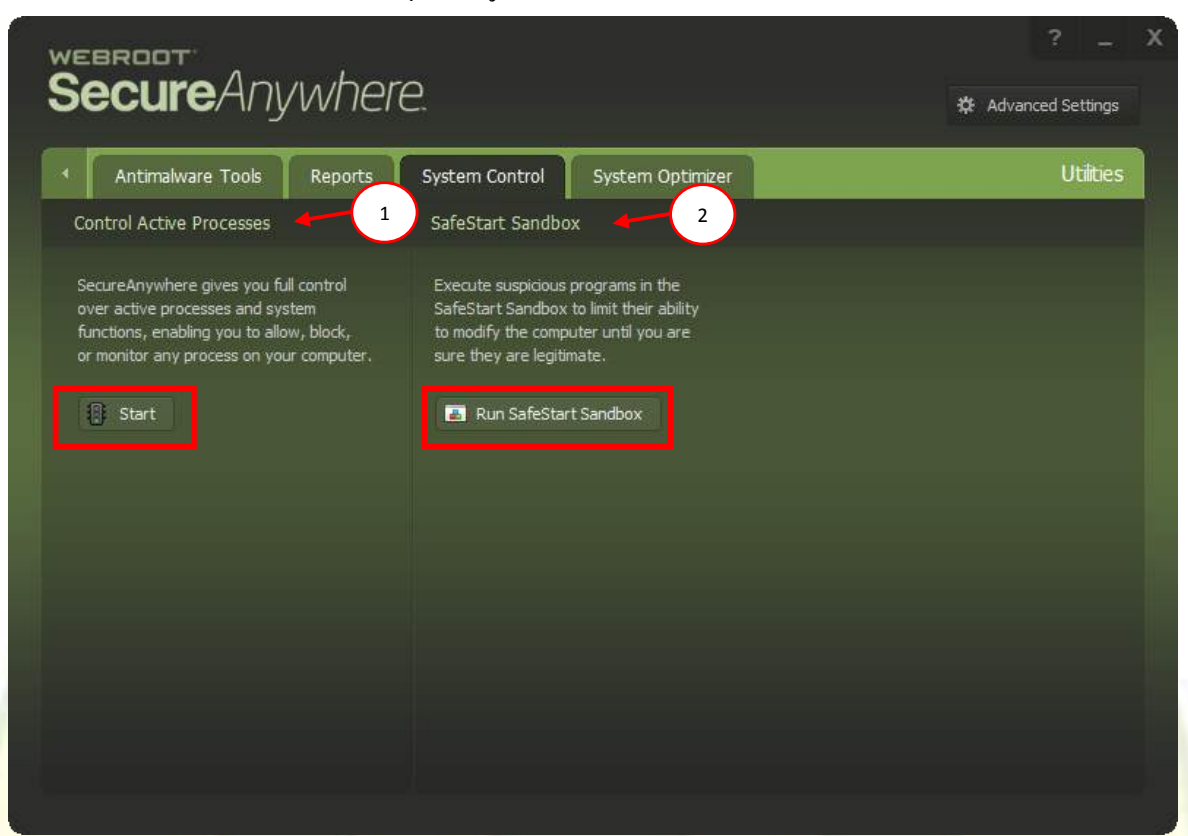

ส่วนที่ 1 Control Active Processes กำหนดกระบวนการทำงานของเครื่องคอมพิวเตอร์ อาทิ อนุญาตให้เปิดใช้งานโปรแกรม, ปิดกั้นหรือติดตามกระบวนการทำงานของเครื่องคอมพิวเตอร์ O Start กำหนดการทำงานของโปรแกรมในกอมพิวเตอร์ โดยมีรายละเอียดคังนี้

| Process                                                     | Status                 | Allow | Monitor  | Block      |   |
|-------------------------------------------------------------|------------------------|-------|----------|------------|---|
| FMAPP.exe in C:\Program Files\Realtek\Audio\HDA             | Active for 1h 17m      | ۲     | $\Theta$ |            |   |
| IEXPLORE.EXE in C:\Program Files (x86)\Internet Explorer    | 2 Instances            | ۲     |          |            |   |
| iexplore.exe in C:\Program Files\Internet Explorer          | Active for 1h 25m      | ۲     | $\odot$  | $\odot$    | E |
| Photoshop.exe in C:\Program Files (x8\Adobe Photoshop       | CS2 Active for 2h 12m  | ٠     |          |            |   |
| chrome.exe in C:\Program Files (x86)\Google\Chrome\Applic   | cation 7 Instances     | ٠     |          |            |   |
| AUDIODG.EXE in C:\Windows\system32                          | Active for 3h 33m      | •     |          |            |   |
| splwow64.exe in C:\Windows                                  | Active for 6h 26m      | ۰     | $\odot$  | $\odot$    |   |
| WINWORD.EXE in C:\Program Files (x86)\Microsoft\Offic       | e 15 Active for 7h 39m | ٠     |          |            |   |
| snagiteditor.exe in C:\Program Files (x86)\TechSmith\Snagit | t 12 Active for 7h 40m | ۰     |          | $\bigcirc$ |   |
| TSCHelp.exe in C:\Program Files (x86)\TechSmith\Snagit 12   | Active for 7h 40m      | ٠     |          |            |   |
| SnagPriv.exe in C:\Program Files (x86)\TechSmith\Snagit 12  | Active for 7h 40m      | ۰     | $\Theta$ | $\bigcirc$ |   |
| Snagit32.exe in C:\Program Files (x86)\TechSmith\Snagit 12  | Active for 7h 40m      | ٠     |          |            |   |
| LINE.exe in C:\Program Files (x86)\LINE                     | Active for 7h 49m      | ۲     |          | $\bigcirc$ |   |
| wmpnetwk.exe in C:\Program Files\Windows Media Player       | Active for 7h 50m      | ۰     |          |            | - |

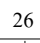

- Allow
- Monitor
- Block
- ปุ่ม Stop Untrusted Processes
- ปุ่ม More Info

 WEBROOT

 SecureAnywhere

 Verts
 Live Events

 CrProgram Files (x80)UINELINE exe

 Tim
 Pesistent Event Detais

 No new persistent system events detected in 59 seconds

อนุญาตให้โปรแกรมทำงาน ตรวจสอบการทำงานของโปแกรม ป้องกันการทำงานของโปรแกรม หยุดกระบวนการที่ไม่น่าเชื่อถือออกจากระบบ แสดงรายละเอียดข้อมูลของโปรแกรม

- Events แสดงเหตุการณ์ต่างๆ
- Custom Rules แสดงกฎข้อบังคับที่ได้กำหนดไว้
- Details แสดงรายละเอียดของโปรแกรม

ปุ่ม Close ทำการปิดหน้าต่างโปรแกรม

ส่วนที่ 2 SafeStart Sandbox การนำโปรแกรมทำการทคสอบตามข้อกำหนดที่ได้เลือกไว้

| Command-line:                                          |    |
|--------------------------------------------------------|----|
| Watch events originating from this process             | *  |
| Allow access to the Internet                           |    |
| Allow the process to execute other processes           | 11 |
| Allow access to user resources                         |    |
| Allow access to administrative locations on the system |    |
| Allow access to windows with a High integrity level    |    |
| Allow access to windows with a Medium integrity level  |    |
| Allow access to network shares                         | *  |

• แถบเมนู System Optimizer การเริ่มกระบวนการเพิ่มประสิทธิภาพการทำงานให้กับเครื่องคอมพิวเตอร์

27

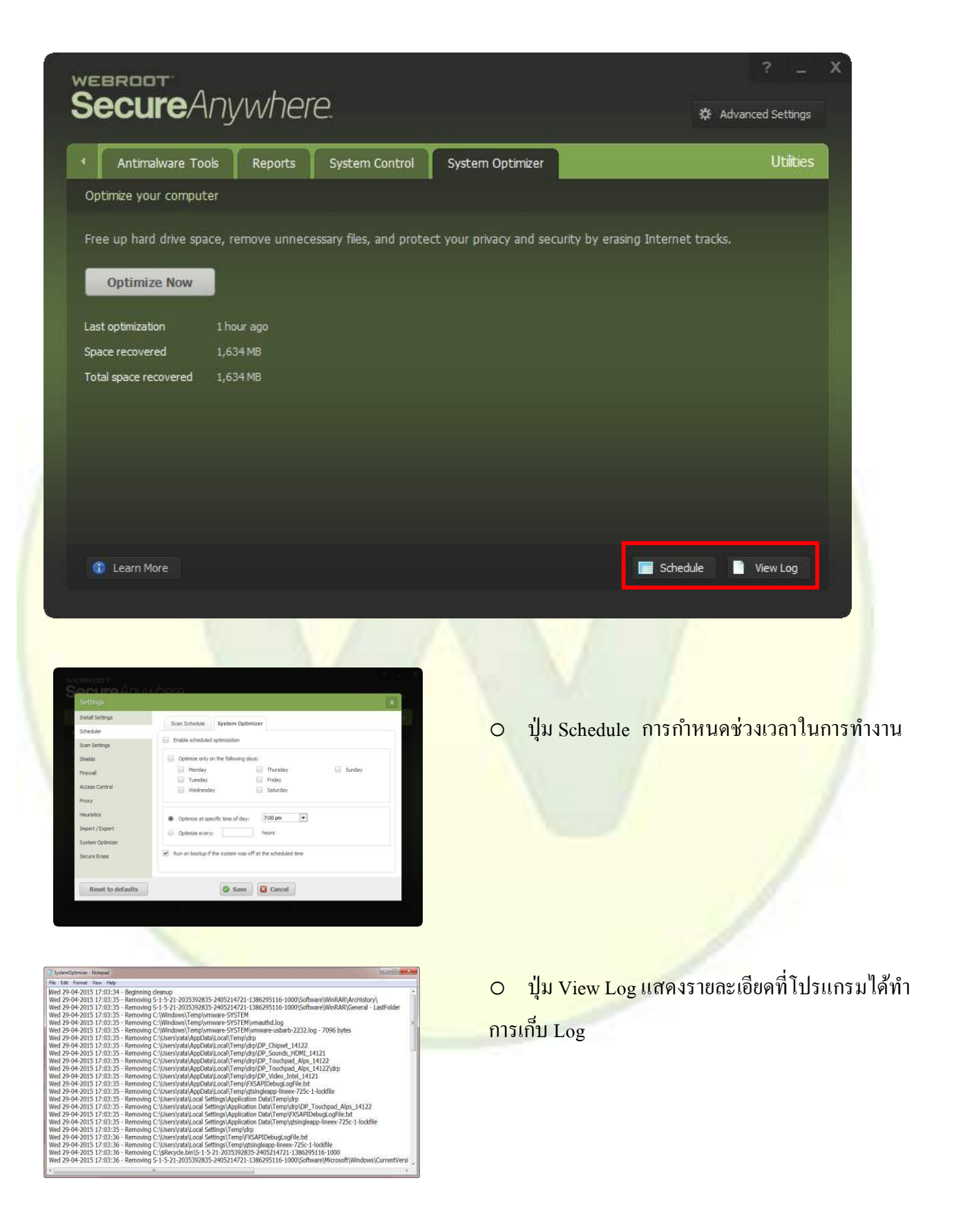

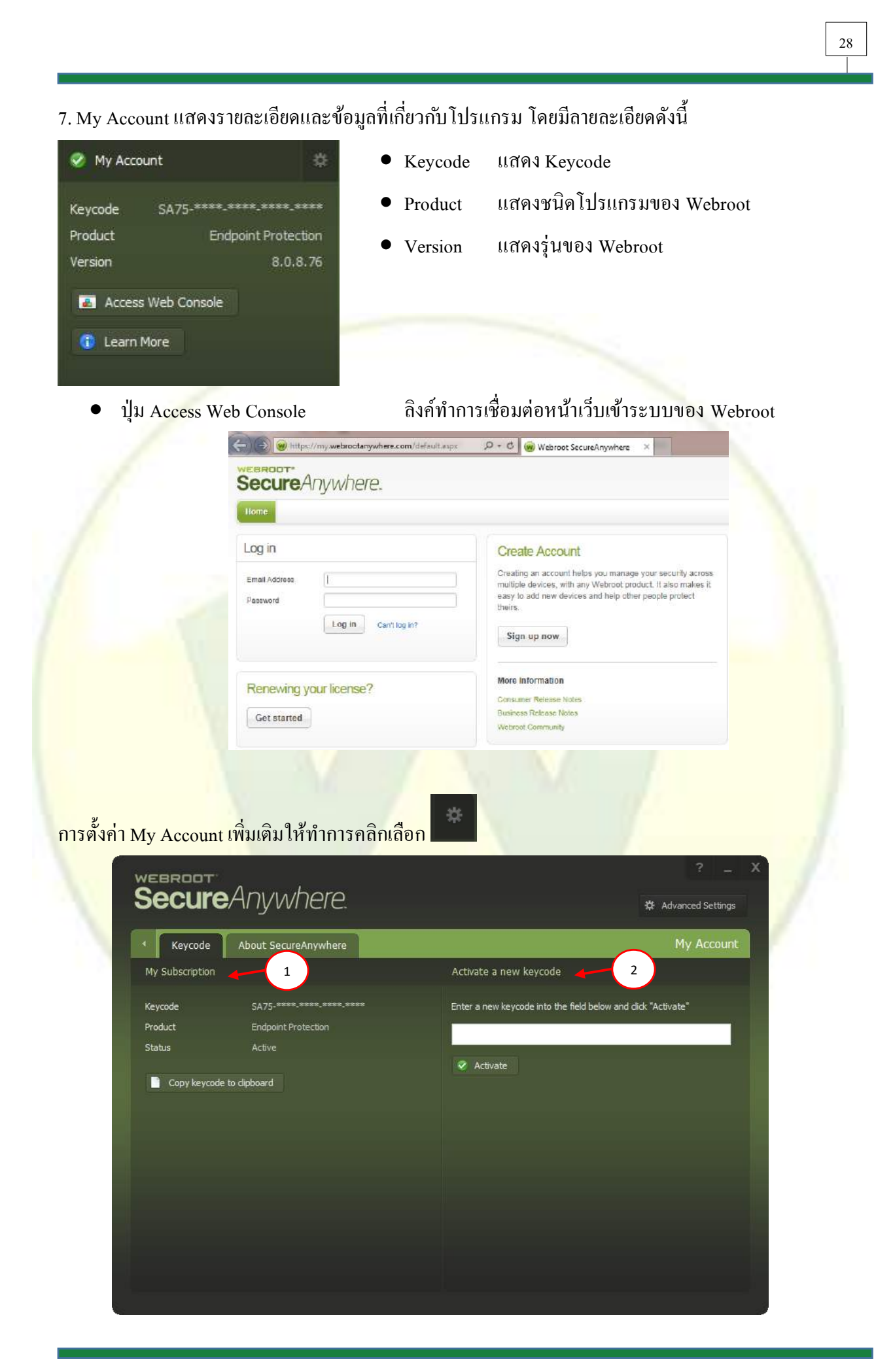

- แถบเมนู Keycode แสดงรายละเอียดของโปแกรม Webroot
  - ส่วนที่ 1 My Subscription
- O Keycode แสดงรายละเอียด Keycode
   O Product แสดงชนิดโปรแกรมของ Webroot
   O Status แสดงรุ่นของ Webroot
   O ปุ่ม Copy keycode to clipboard ปุ่มทำการคัดลอก Keycode
   ส่วนที่ 2 Activate a new keycode สำหรับทำการ Activate keycode
- แถบที่ 2 About SecureAnywhere

| secureAnywhere.              | ? — 🋱 Advanced Settings                                                                                                    |
|------------------------------|----------------------------------------------------------------------------------------------------|
| Keycode About SecureAnywhere | My Account                                                                                                    |
| Version 1                    |                                                                                                    |
| Software Version 8,0.8.76    | Copyright © 2006-2015 Webroot Inc. All rights reserved.                                                                                                    |
| Check for software updates   | Webroot, SecureAnywhere, and Webroot SecureAnywhere are<br>trademarks of Webroot Inc. in the United States and other<br>countries.  View the Webroot Privacy Policy |
|                              |                                                                                                    |
|                              |                                                                                                    |

ส่วนที่ 1 Version แสดงรุ่นของโปรแกรม Webroot ส่วนที่ 2 Legal แสดงรายละเอียดเกี่ยวกับกฎหมาย

8. Support / Community การสนับสนุนให้ความช่วยเหลือและข่าวสาร

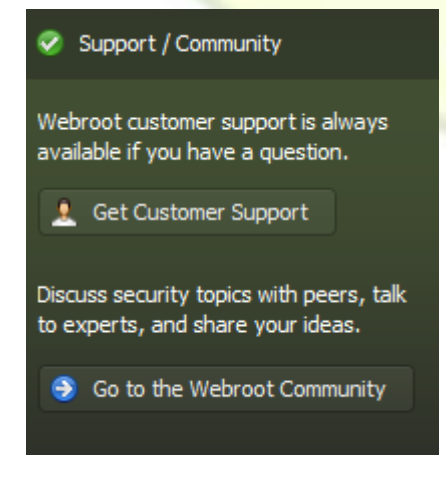

- Get Customer Support ขอความช่วยเหลือจากเจ้าหน้าที่ Technical
- Go to the Webroot Community เยี่ยมเว็บ ไซต์ของ Webroot

•

คู่มือการใช้งานโปรแกรมป้องกันไวรัส (Webroot) บนเครื่องคอมพิวเตอร์ เวอร์ชั่น 2.0